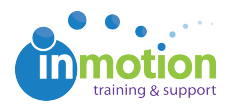

## How do I update my password?

Published on 07/01/2016

As an inMotion user, you can update your password any time by clicking your name in the upper right hand corner of the screen.

| Workspace              | Contacts | Tasks                       | Reports   | Lo,<br>Accour | gged in as Paul   Logout |  |  |  |  |
|------------------------|----------|-----------------------------|-----------|---------------|--------------------------|--|--|--|--|
| View Settings: Columns |          |                             |           |               |                          |  |  |  |  |
|                        |          | Default View Set as Default |           |               |                          |  |  |  |  |
|                        |          | Share R                     | teport: 🛃 | s 🗾 🔛         | Displayed O All          |  |  |  |  |

From there, go to the **'Password'** tab, enter your new and old password accordingly, and click **'Save Changes.'** 

| My Account       |                                                                               | Workspace | Contacts | Tasks | Reports | Account | Help |  |
|------------------|-------------------------------------------------------------------------------|-----------|----------|-------|---------|---------|------|--|
| User Information | Change Password ①                                                             |           |          |       |         |         |      |  |
| Password         | Current Password   New Password   Confirm New Password   Confirm New Password |           |          |       |         |         |      |  |